## How to block Safari pop-ups on Mac

You can block any pop-up on Safari through the browser's content settings. Safari's pop-up blocker can hide ads and protect your iMac or Macbook from all <u>kinds of malware</u>.

Here's how to stop pop-ups on Mac:

- 1. Open Safari.
- Click Safari on the top left. In the drop-down menu, click Preferences. You can also press command + comma (# + ,) to open Safari preferences.

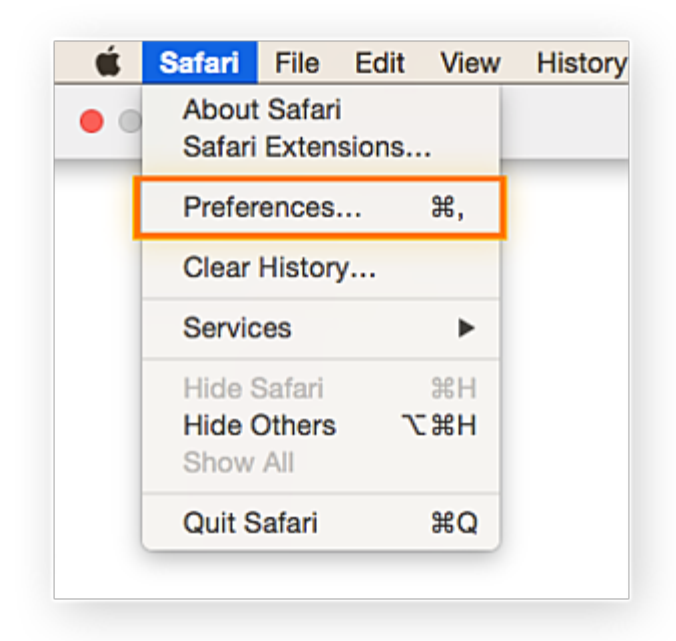

Click on the Websites tab on the toolbar at the top. On the left side, select Pop-up Windows. You'll see the websites you're browsing under Currently Open Websites on the right side. Click the blue arrows next to Block and Notify. Then choose Block.

| General<br>Ceneral<br>Page Zoom<br>Camera<br>Microphone<br>Screen Sharing<br>Location                                                                                                    | Tabs AutoFill | Passwords Search Se<br>Allow pop-up windows<br>Currently Open Web | curity Privacy Websites | දහිා ෯ <sub>෯</sub><br>Extensions Advanced |
|----------------------------------------------------------------------------------------------------|---------------|-------------------------------------------------------------------|-------------------------|--------------------------------------------|
| General         Image Zoom         Image Zoom |               | Allow pop-up windows                                              | on the websites below:  |                                            |
| <ul> <li>Page Zoom</li> <li>Camera</li> <li>Microphone</li> <li>Screen Sharing</li> <li>Location</li> </ul>                                                                                                    |               | Allow pop-up windows Currently Open Web                           | on the websites below:  |                                            |
| Camera<br>Microphone<br>Screen Sharing<br>Location                                                                                                    |               |                                                                   |                         |                                            |
| <ul> <li>Microphone</li> <li>Screen Sharing</li> <li>Location</li> </ul>                                                                                                    |               | 🗯 apple.com                                                       |                         | Block                                      |
| C Screen Sharing                                                                                                    |               |                                                                   |                         |                                            |
|                                                                                                    |               |                                                                   |                         |                                            |
|                                                                                                    |               |                                                                   |                         |                                            |
| 🕖 Downloads                                                                                                    |               |                                                                   |                         |                                            |
| C Notifications                                                                                                    |               |                                                                   |                         |                                            |
| Pop-up Window                                                                                                    | vs            |                                                                   |                         |                                            |
| Extensions                                                                                                    |               |                                                                   |                         |                                            |
| Bitwarden - Fre                                                                                                    |               | Remove                                                            | When visiting other v   | vebsites: Block and Notify 文               |
|                                                                                                    | ee P 🔺        |                                                                   |                         |                                            |

It's that simple to keep your browsing on Safari clean of pop-ups. To further streamline your machine, learn <u>how to clean up your Mac</u>. Or see our guide to <u>make</u> <u>your Mac run faster</u>.

## How to allow pop-ups in Safari on Mac

You should allow pop-ups in Safari for certain sites. Websites you trust might send you **sign-ups**, download **consent forms**, or **limited-time offers** through pop-ups. A website may also ask you to unblock their ads before allowing access to their content. The process for allowing and blocking Safari pop-ups is the same.

Here's how to unblock pop-ups on Mac:

1. Open Safari.

Click Safari on the top left. In the drop down menu, choose Preferences. You can also press command + comma (# + ,) on your keyboard.

| Ś   | Safari File E                   | dit View | History |
|-----|---------------------------------|----------|---------|
| • • | About Safari<br>Safari Extensio |          |         |
|     | Preferences                     |          |         |
|     | Clear History                   |          |         |
|     | Services                        | •        |         |
|     | Hide Safari                     | ЖH       |         |
|     | Hide Others<br>Show All         | ₹#H      |         |
|     | Quit Safari                     | жQ       |         |

On the toolbar up top, click on the Websites tab. On the left side, click on Pop-up Windows. You'll see the websites you're browsing under Currently Open Websites on the right side. Click the blue arrows next to Block and Notify. Choose Allow.

|                      | Websites                                                              |
|----------------------|-----------------------------------------------------------------------|
| දිවූ                 | 「<br>日 Passwords Search Security Privacy Websites Extensions Advanced |
| General              | Allow pop-up windows on the websites below:                           |
| <b>Q</b> Page Zoom   | Currently Open Websites                                               |
| Camera               |                                                                       |
| Microphone           | Allow                                                                 |
| C Screen Sharing     |                                                                       |
| Cocation             |                                                                       |
| Uownloads            |                                                                       |
| C Notifications      |                                                                       |
| Pop-up Windows       |                                                                       |
| Extensions           |                                                                       |
| Bitwarden - Free P 🔺 | Remove When visiting other websites: Block and Notify 📀               |
|                      | ?                                                                     |

That's all you need to do to allow pop-ups in Safari. Use another browser? See our guides for managing pop-ups in other browsers:

- How to manage pop-ups in Chrome
- How to manage pop-ups in Firefox pop-ups
- How to manage pop-ups in Microsoft Edge & IE

If you're worried about missing out on content, you can disable the pop-up blocker on Mac altogether.

## How to disable pop-up blocker on Mac

You can turn off the pop-up blocker on Mac to allow all pop-ups. Be aware that disabling the Mac pop-up blocker will let all <u>web browser</u> ads through, too. You can enable the pop-up blocker with the same steps if you want to block pop-ups again.

Here's how to turn off the pop-up blocker on Mac:

- 1. Open Safari.
- 2. Click Safari > Preferences.

| Ś.  | Safari File I                          | Edit View | History |
|-----|----------------------------------------|-----------|---------|
| • • | About Safari<br>Safari Extensi         |           |         |
|     | Preferences                            |           |         |
|     | Clear History.                         |           |         |
|     | Services                               |           |         |
|     | Hide Safari<br>Hide Others<br>Show All | また        |         |
|     | Quit Safari                            | жQ        |         |

Click on the Security tab. Next to "Web content," uncheck the Block pop-up windows option.

| General Ta                                                  | tbs AutoFill | Passwords  | Q        | Security | Securit<br>Privacy | v<br>Notifications | Extensions  | Advanced |   |
|-------------------------------------------------------------|--------------|------------|----------|----------|--------------------|--------------------|-------------|----------|---|
| Fraudulent sites: 🗹 Warn when visiting a fraudulent website |              |            |          |          |                    |                    |             |          |   |
| Web content: Z Enable JavaScript                            |              |            |          |          |                    |                    |             |          |   |
|                                                             |              |            |          | Allov    | v WebG             | iL WebG            | L Settings  |          |   |
|                                                             |              | Internet p | lug-ins: | Allow    | v Plug-            | ns Plug-           | in Settings | ]        | ? |

That's how to turn off the pop-up blocker for Safari completely. If you want to turn the Safari pop-up blocker back on, complete the same steps and **check** the **Block pop-up windows** option.